# Snabbreferensguide

Appen Masimo SafetyNet<sup>™</sup>

VARNING! Ställ inte egna diagnoser och självmedicinera inte utifrån mätvärdena. Rådgör alltid med läkare.

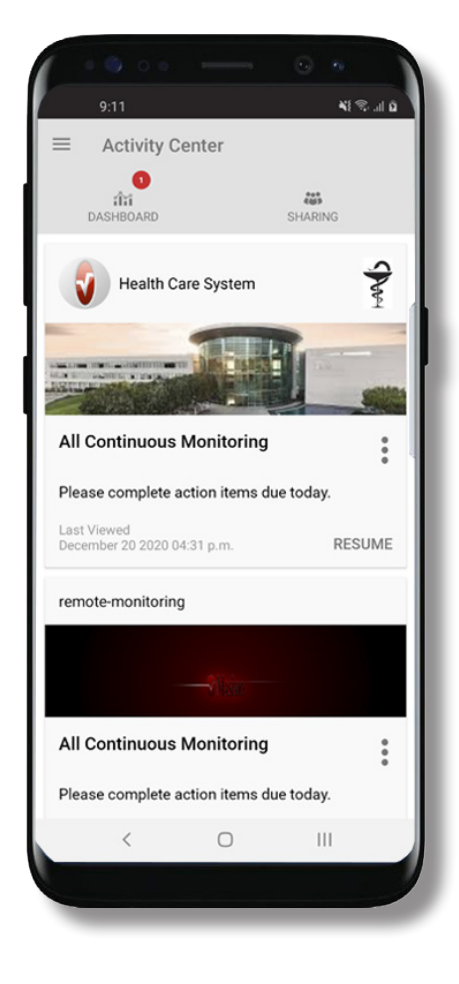

> Ladda ned och installera appen Masimo SafetyNet från:

#### **Google Play**

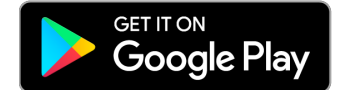

#### App Store

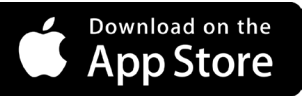

> Starta appen och följ de stegvisa instruktionerna för att skapa ett konto, delta i ett delat CareProgram<sup>™</sup> och börja samla in och dela data.

Om du behöver mer hjälp eller har frågor ska du besöka: www.masimo.com/masimo-safetynet

©2021 Masimo Corporation Alla rättigheter förbehållna. Alla andra varumärken och registrerade varumärken tillhör respektive ägare.

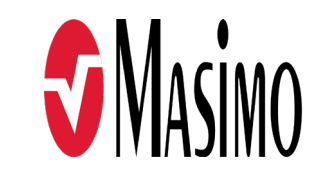

301376/LAB-10730B-0621 EN-LAB-10206C

#### www.masimo.com

# Logga in, Anmäl dig, Platstjänster, Aviseringar

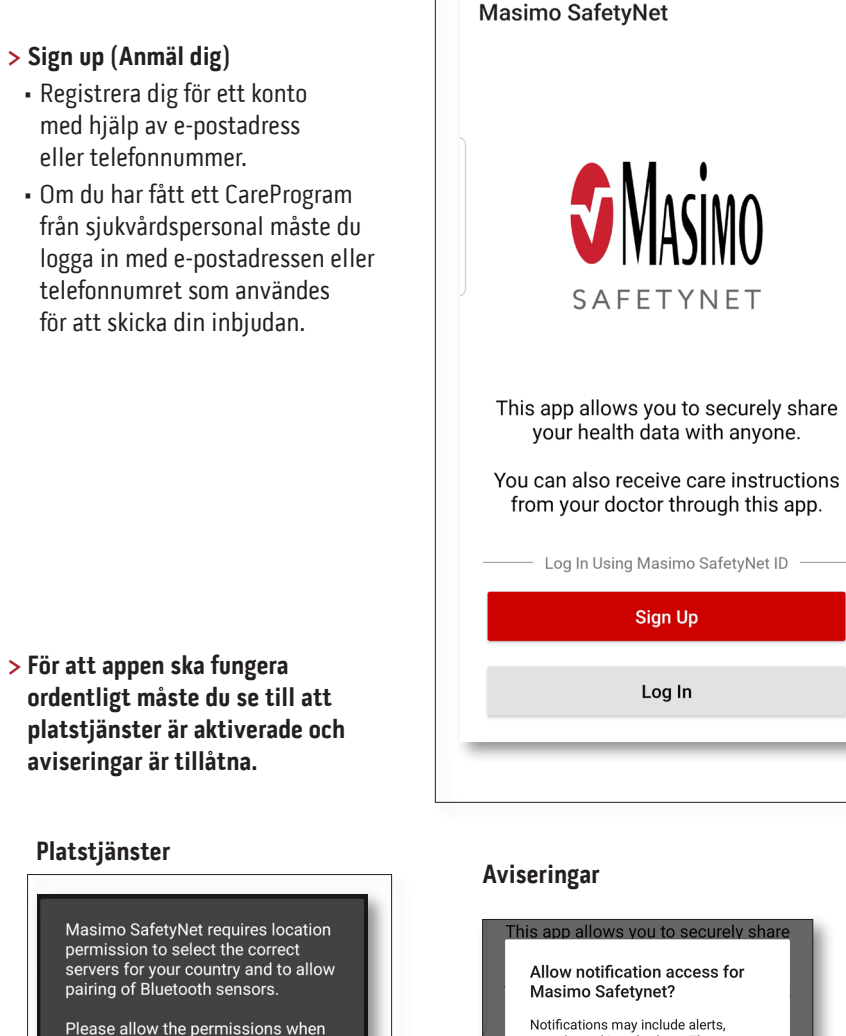

TILLÅT

Notifications may include alerts.

sounds, and icon badges. These can be configured in Settings.

DENY ALLOW

#### www.masimo.com

asked.

# Hälsobehörigheter (endast iOS)

### Aktivitetscenter

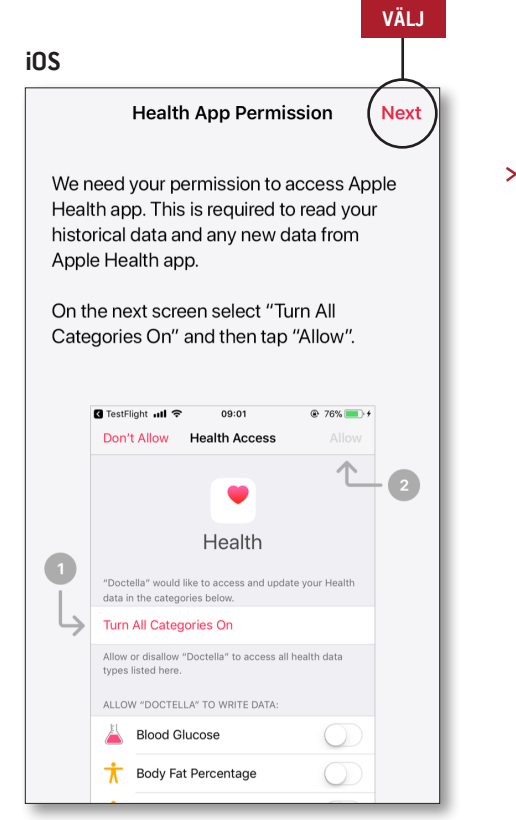

> Följ instruktionerna på skärmen: För att tillåta Masimo SafetyNet att komma åt och samla in hälsouppgifter från enheten.

- > Meny
- Visa appens meny.

#### > Dashboard (Instrumentpanel)

- Visar skärmen Dashboard (Instrumentpanel), som visar användarens hälsouppgifter.
- Visa hälsouppgifter som delas av andra.
- > Sharing (Dela)
- Visar sjukvårdspersonal, vårdgivare och familjemedlemmar som användaren delar sina uppgifter med för närvarande.
- Dela uppgifter med annan sjukvårdspersonal, vårdgivare eller familjemedlemmar.
- > CareProgram
- Gör det möjligt för användaren att visa eller ta bort ett CareProgram.

| Activity Center<br>الثان<br>DASHBOARD      | ****<br>SHARING |
|--------------------------------------------|-----------------|
| Health Care System                         | Sym             |
| All Continuous Monitoring                  | :               |
| Diagon complete action items due           | •<br>today      |
| Please complete action items due           | today.          |
| Last Viewed<br>December 20 2020 04:31 p.m. | RESUME          |
| remote-monitoring                          |                 |
|                                            |                 |
| All Continuous Monitoring                  | •               |
| Please complete action items due           | today.          |
|                                            |                 |

### Meny

• Menyn kan också ses genom att man sveper över skärmen från vänster till höger.

nd

ır

oin

ou one

u.

icon

g the

| A       | Activity Center           |
|---------|---------------------------|
| ÎÎÎ     | Dashboard                 |
| θ       | Profile                   |
| *       | My Device                 |
| ۲       | Live                      |
| Ĥ       | Change Password           |
| ?       | Change Security Questions |
| Ļ       | Notification Settings     |
| -  <br> | Measurement Settings      |
| ۵       | Settings                  |
| !       | Feedback                  |
| ÷       | Log Out                   |
|         |                           |

#### > Feedback (Återkoppling)

- Låter användaren skicka ett e-postmeddelande till kundsupport för Masimo SafetyNet.
- > Logga ut (Logga ut)
- Gör det möjligt för användaren att logga ut från appen.

#### > Activity Center (Aktivitetscenter)

- Visar skärmen Activity Center (Aktivitetscenter).
- > Dashboard (Instrumentpanel)
- Visar skärmen Dashboard (Instrumentpanel).
- > Profile (Profil)
- Visar användarens profilinformation.
- Låter användaren modifiera profilinformationen.

#### > Min enhet

- Låter användaren lägga till en enhet för övervakning.
- > Live
- Låter användaren visa uppgifter från den anslutna övervakningsenheten.
- > Change Password (Byt lösenord)/ Change Security Questions (Byt säkerhetsfrågor)
- Låter användaren ändra lösenord och/ eller säkerhetsfrågor om de glömmer sitt lösenord.
- Notification Settings (Inställningar för aviseringar)
- Låter användaren ändra inställningar för appens aviseringar och påminnelser.
- > Measurement Settings (Mätinställningar)
- Gör det möjligt för användaren att ändra måttenheterna.
- > Settings (Inställningar)
- Visar användarens ID.
- Låter användaren aktivera eller avaktivera fingertryckavläsaren Touch ID eller ansiktsavläsaren Face ID för att logga in på appen.
- Visar information om appen.

### > Invite (Bjud in)

- Låter användaren bjuda in andra att dela information via appen.
- > Share (Dela)
- Visar sjukvårdspersonal, vårdgivare och familjemedlemmar som användaren delar sina uppgifter med för närvarande.
- > Edit (Redigera)
  - Låter användaren ordna om uppgifter på Dashboard (Instrumentpanelen).
- > Visa uppgifter för de senaste 30 dagarna eller sammanfattningen för en vecka.
- > Välj ett parameterkort för att visa trender, datumintervall och ytterligare uppgifter.

|                | shboard      |     |            | X    |  |
|----------------|--------------|-----|------------|------|--|
| CR             | HA           | DH  | $(\pm)$    |      |  |
| Me             | Hui          | Dan | Invite     |      |  |
| Trend for      | last 30 day: | s I | Weekly Sum | mary |  |
| 😯 Heart        | t Rate       |     |            |      |  |
| Average        |              |     |            |      |  |
| 35 - 255 bpm   |              |     |            |      |  |
| Yesterday at 3 | :30 p.m.     |     |            |      |  |
| <i>Q</i> Steps | ;            |     |            |      |  |
| Daily Averag   | je           | 1.1 |            |      |  |
| 1,100 st       | eps          | I   |            |      |  |
| 12/09 3:04 a.r | n.           |     |            |      |  |
| 💇 Blood        | l Pressure   |     |            |      |  |
| Last Value     |              |     | -          | M    |  |
| 120/60         | mmHg         |     |            |      |  |
| 12/20 8:07 a.r | n.           |     |            |      |  |
| 1 Heigh        | nt           |     |            |      |  |
| Last Value     |              |     |            |      |  |
| 6' 6"          |              |     |            |      |  |

### Instrumentpanel

MENIX

### CareProgram

### Dela

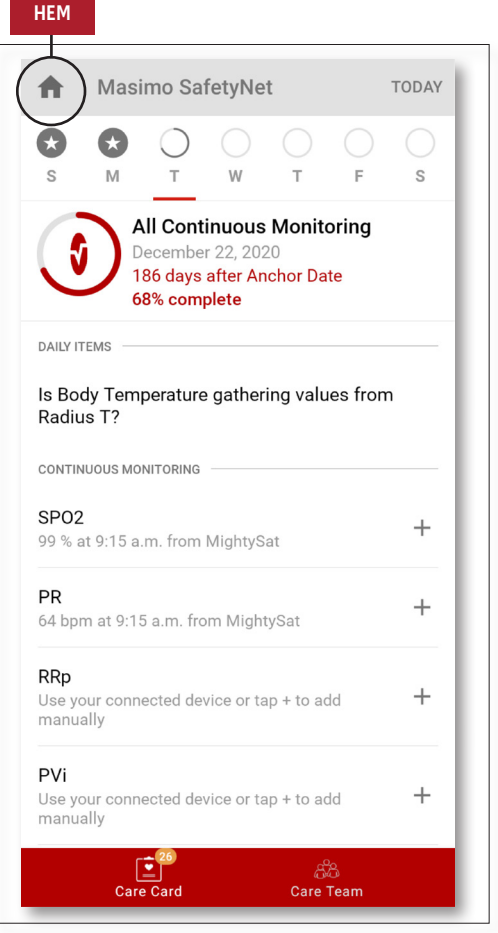

### > Care Card (Vårdkort)

- Visa uppgifter på
- Care Card (Vårdkortet).
- > Home (Hem)
- Återgå till Activity Center (Aktivitetscenter).

#### > Learn (Lär)

 Visa ytterligare information från en vårdgivare längst ner i CareProgram.

#### > Care Team (Vårdteam)

 Visa listan med vårdpersonal, vårdgivare och familjemedlemmar med vilka data delas.

- > Visar listan med vårdpersonal, vårdgivare och familjemedlemmar med vilka data delas.
- > Lägg till
- Dela med ytterligare vårdpersonal.
- Dela med ytterligare vårdgivare eller familjemedlemmar.
- > Svep på en delad person för att ta bort eller redigera privilegier.

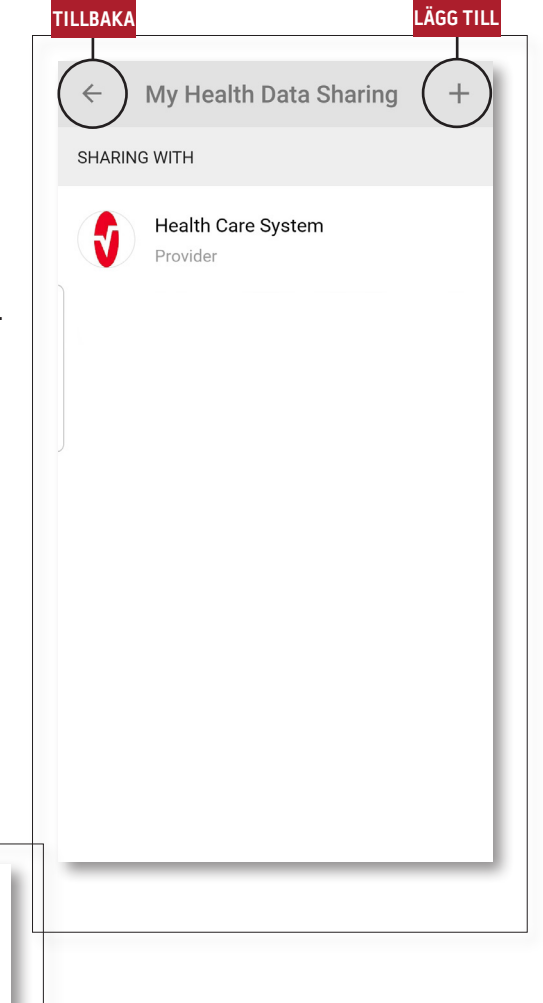

#### LÄGG TILL

Who do you want to share your health data with?

Healthcare Provider

Caregiver or family member

CANCEL